# 政大研究倫理審查NCCUREC系統

# 【新手上路123】

2021.4.12

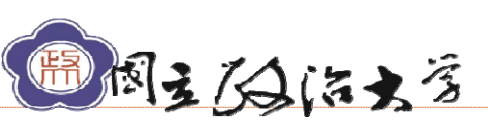

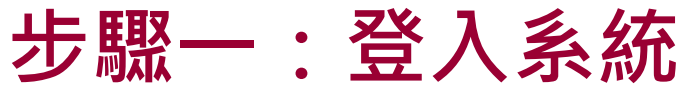

## 第一次使用如何連結NCCUREC線上審查系統?

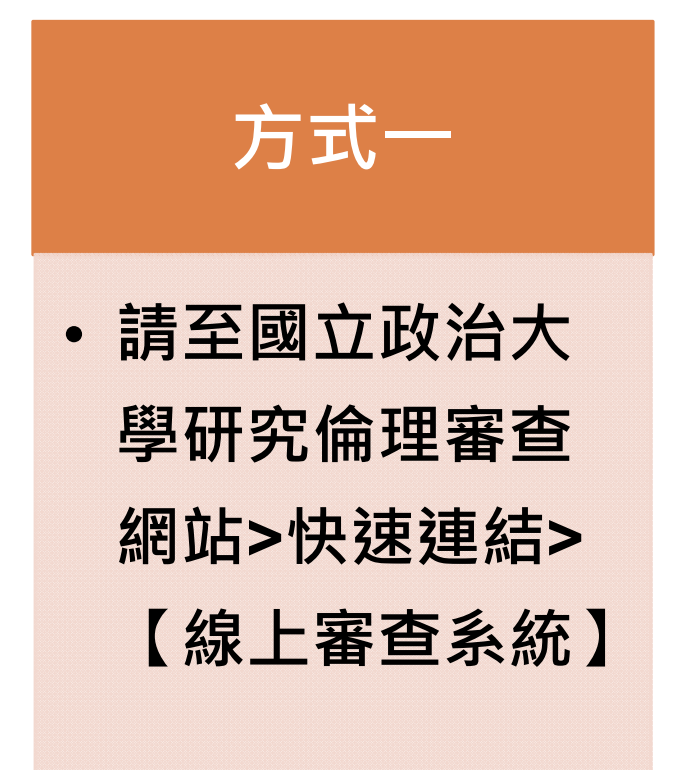

国主人自治大学

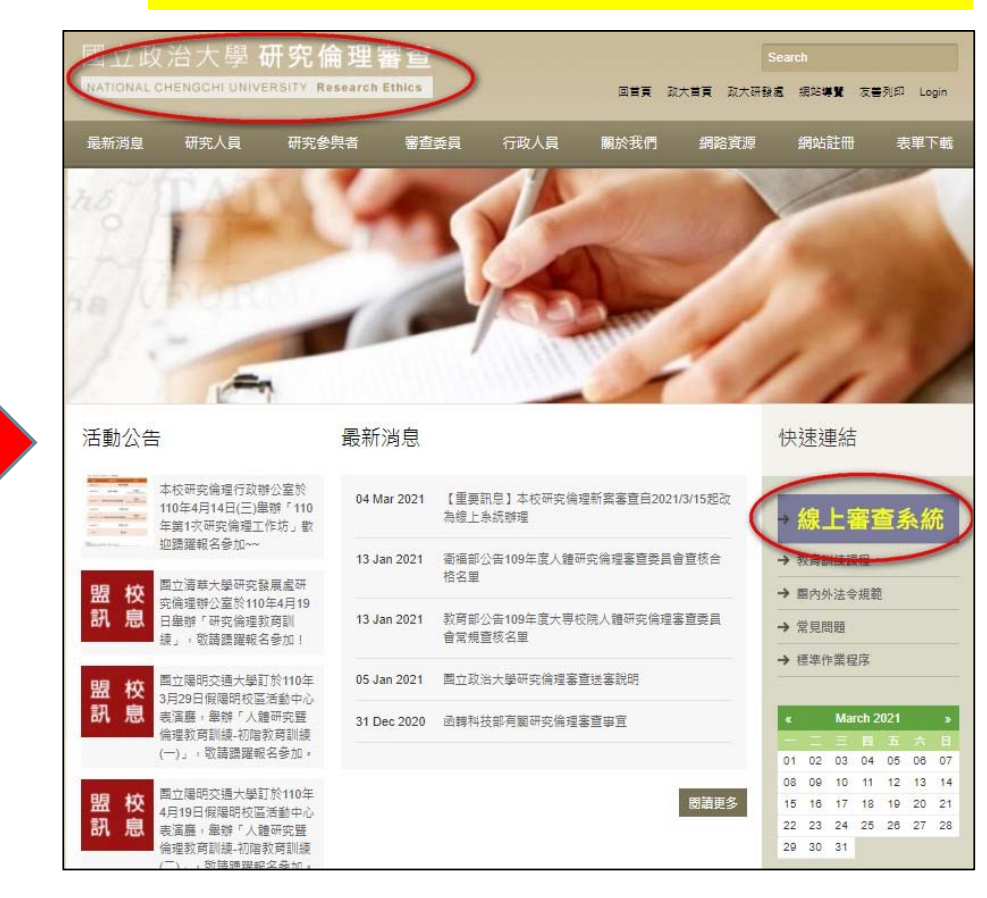

本系統請使用Google Chrome 網路瀏覽器

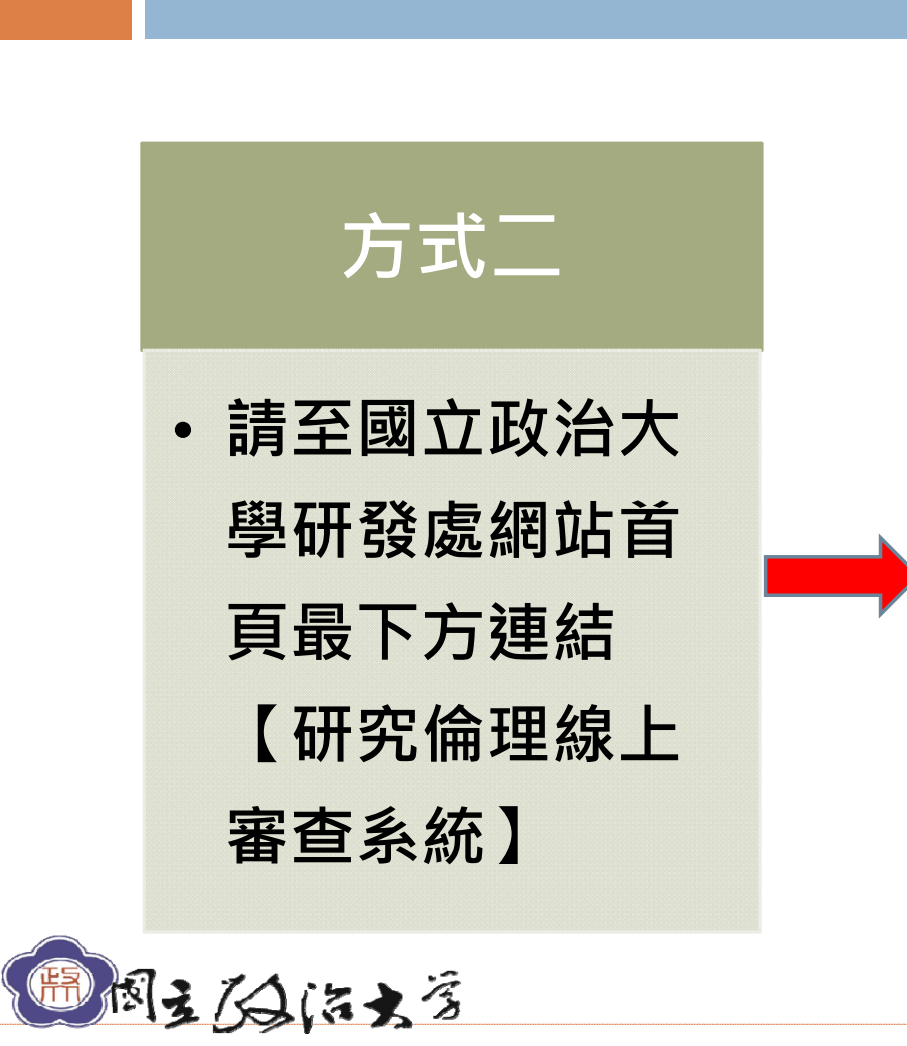

步驟一:登入系統

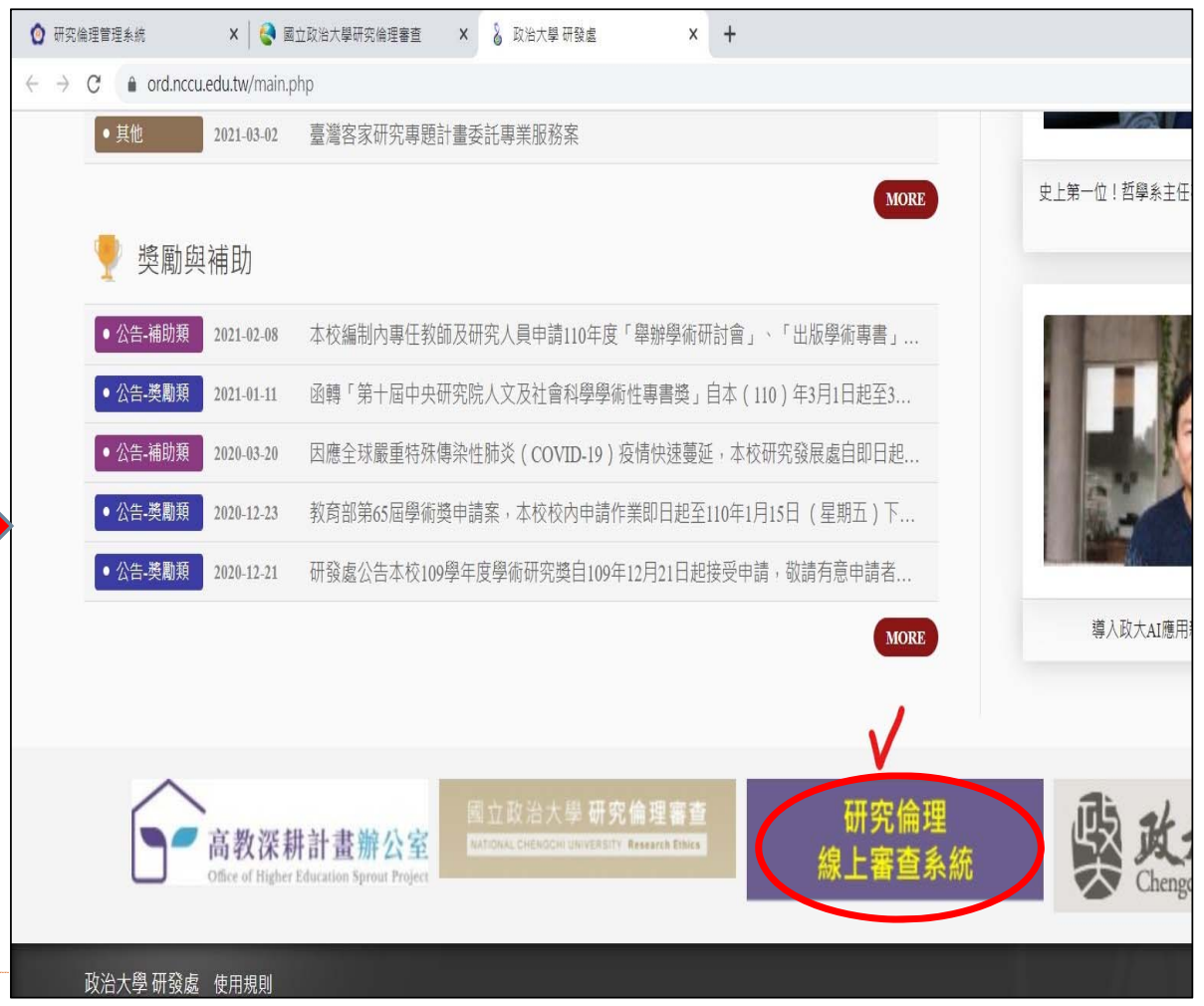

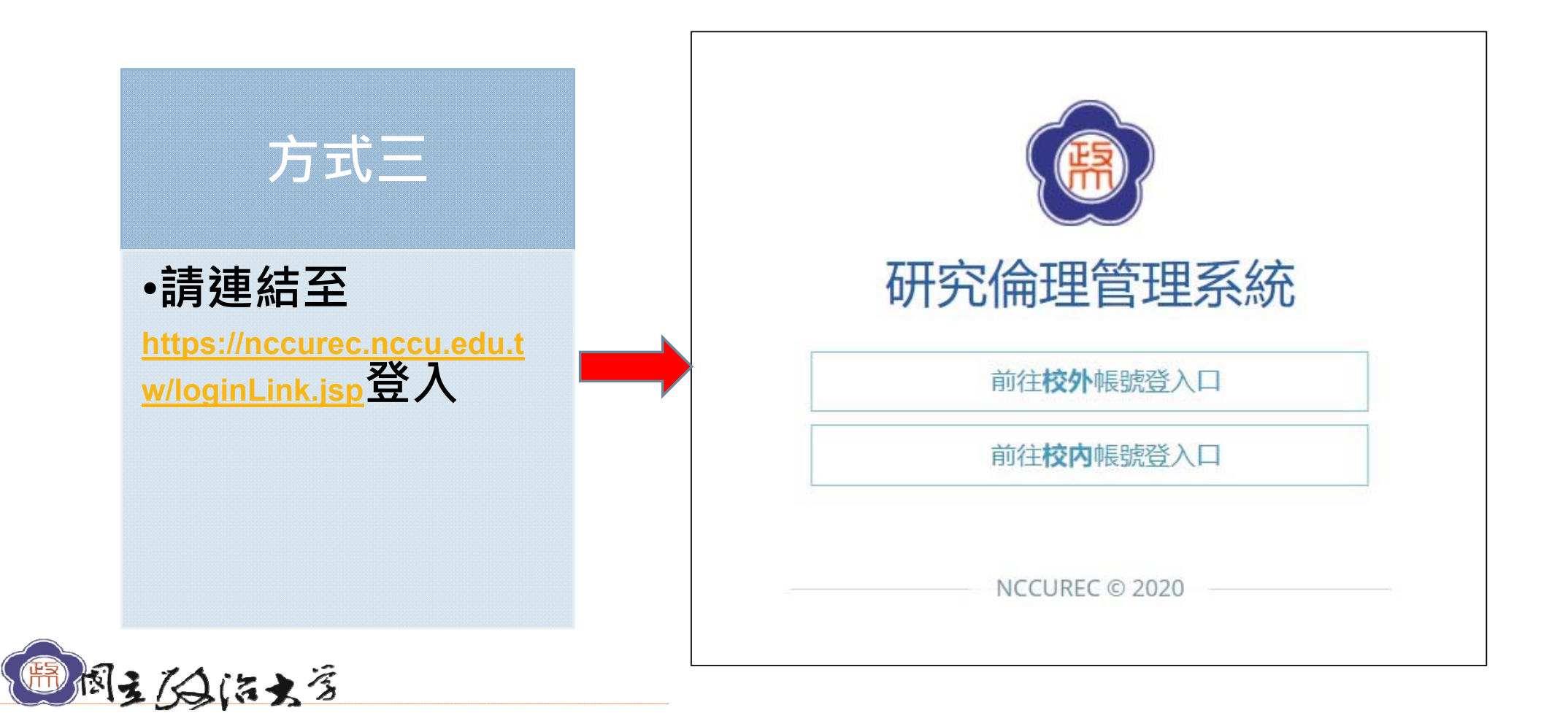

步驟一:登入系統

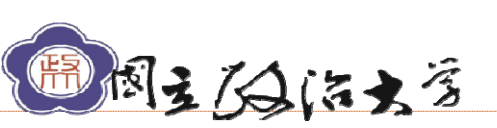

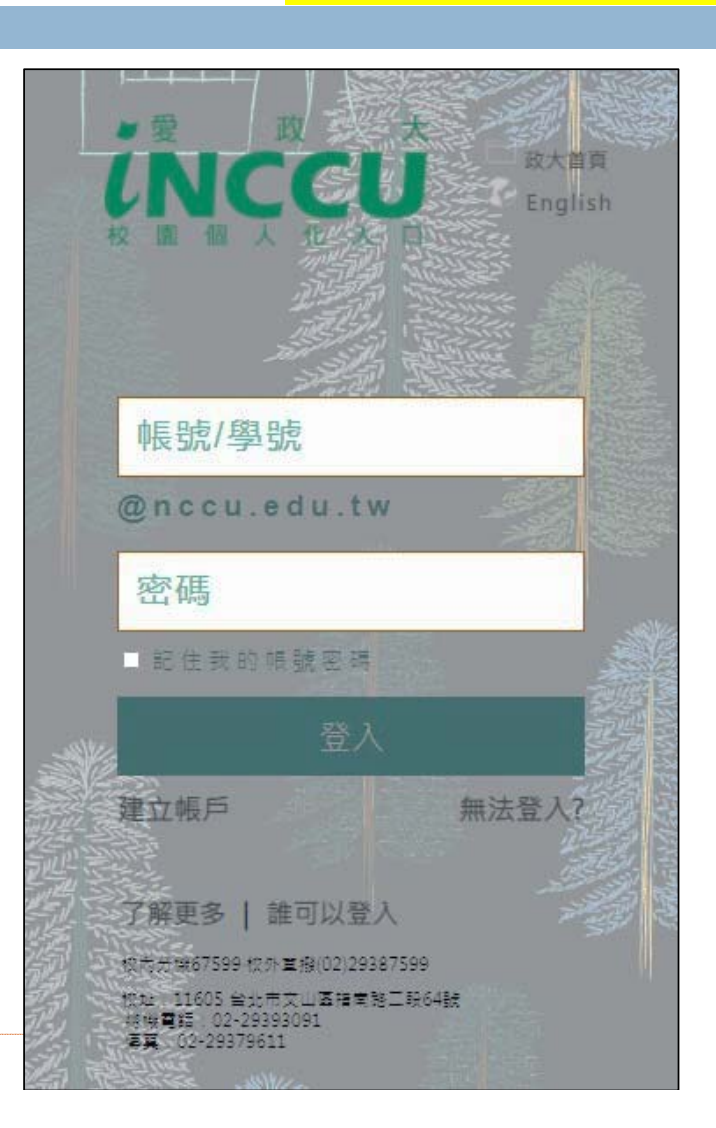

(校內人士/無需註冊)

步驟二:權限申請

研究倫理行政辦公室

# 步驟二:權限申請

(校外人士/請先註冊)

研究倫理行政辦公室

## 系統網址 <u>https://nccurec.nccu.edu.tw/login.jsp</u>

| - 研究倫理會       | 管理系統              |
|---------------|-------------------|
| REC-          | <u>*</u>          |
| 密碼            | P                 |
| 驗證碼           | <b></b>           |
| <u>► 6200</u> | <b>②</b><br>忘記密碼? |
| 登入            |                   |

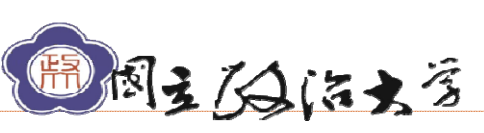

# 步驟三:個人資料維護

## 研究倫理行政辦公室

進入系統後請先維護基本資料(點選右上角的人像圖) · 完整填寫後會為您開啟權限

| 葡 待辦事項                     | 固人資料 »提供個人資料設定與登入紀錄 |        |
|----------------------------|---------------------|--------|
| 2 角色 🗸                     | ▲ 個人資料              | 0 至人纪统 |
| - 行政人員                     | <b>西</b> 個人資料       |        |
| 永統管理員                      | 帳號狀態                |        |
| <ul> <li>書畫作業 ~</li> </ul> | 城田                  |        |
| 簡歷鑒時數維護                    | 加度 我医 计大 制度         |        |
| 案件申請暨審查作業                  | 基本資料                |        |
| 素件追踪查覽                     |                     |        |
| 會總資料到豐                     | 姓名                  |        |
| 察件檔察管理                     | 英文姓名                |        |
| 案件審查費管理                    | <b>靈講</b>           |        |
| 核定版文件统整                    | 100 (十/約)5円         |        |
| 重要!未來審查之                   | ## U / 75/71        |        |
| 通知 <b>后</b> 件 <u>以</u> 到期提 | 城福                  |        |

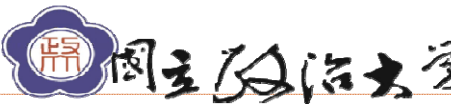

## 感謝您使用本系統!!

➤ 如有任何系統操作問題,敬請洽詢,謝謝您!

建議各位計畫主持人提交申請案前,先與研究倫理行政辦公室聯絡,以便 提供您建議、節省往返補件之時間。

1、請寄系統站內信。或

2、政大總機(02)2939-3091 校內分機:66015 黃麗秋小姐 Email:<u>lchuang@nccu.edu.tw</u> 校內分機:62761 王心彤小姐 Email:<u>w307@nccu.edu.tw</u>

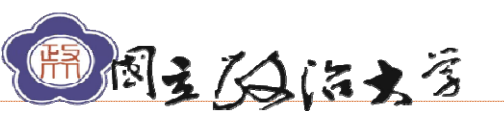